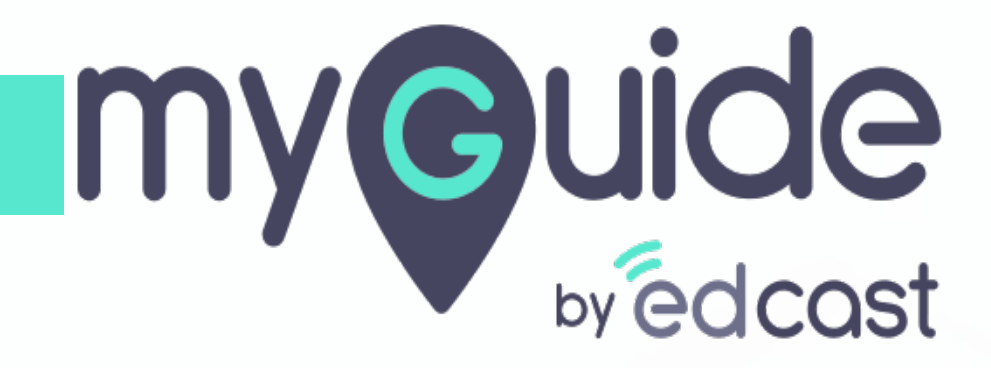

How to Install MyGuide Dev Build

myguide.org

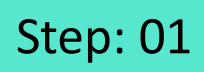

## Click the ellipsis

| ← → C G Search Google or type a UR | 1                             |   | Click the ellipsis | Chron       |
|------------------------------------|-------------------------------|---|--------------------|-------------|
|                                    |                               |   | Ø                  | omaii mayes |
|                                    |                               |   |                    |             |
|                                    | Google                        |   |                    |             |
|                                    | Google                        | 5 |                    |             |
|                                    | Q Search Google or type a URL | ţ |                    |             |
|                                    | •                             |   |                    |             |
|                                    | Add shortcut                  |   |                    |             |
|                                    |                               |   |                    |             |
|                                    |                               |   |                    |             |
|                                    |                               |   |                    |             |
|                                    |                               |   |                    | / Customize |

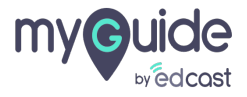

## You can find the Extensions page by navigating to chrome://extensions/

Hover over "More Tools" and select "Extensions"

| New Tab × + ← → C G Search Google or type a URL | You can find the Extensions                |                 |                                        |                                    | - U                               | ^<br>•                      |
|-------------------------------------------------|--------------------------------------------|-----------------|----------------------------------------|------------------------------------|-----------------------------------|-----------------------------|
| III Apps 👩 G                                    | page by navigating to chrome://extensions/ |                 |                                        | New tab<br>New windo<br>New incogr | w<br>nito window Ctrl+            | Ctrl+T<br>Ctrl+N<br>Shift+N |
|                                                 | •                                          |                 |                                        | History<br>Downloads<br>Bookmarks  |                                   | Ctrl+J                      |
|                                                 | Geogle                                     |                 |                                        |                                    | Zoom - 100% + []<br>Print<br>Cast |                             |
|                                                 | Google                                     | Save pa         | Save page as Ctrl+S<br>Create shortcut | Find<br>More tools                 |                                   | Ctrl+F                      |
|                                                 | •                                          | Create          |                                        | Edit                               | Cut Copy                          | Paste                       |
|                                                 | Q Search Google or type a URL              | Clear bi        | rowsing data Ctrl+Shift+Del            | Settings<br>Help                   |                                   | ,                           |
|                                                 | +                                          | Hover<br>select | r over "More Tools"<br>t "Extensions"  | and                                |                                   |                             |
|                                                 |                                            |                 |                                        |                                    |                                   |                             |
|                                                 |                                            |                 |                                        |                                    | / Cust                            | omize                       |

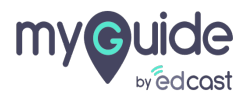

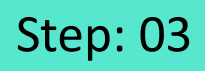

Enable "Developer Mode" by switching its toggle towards right

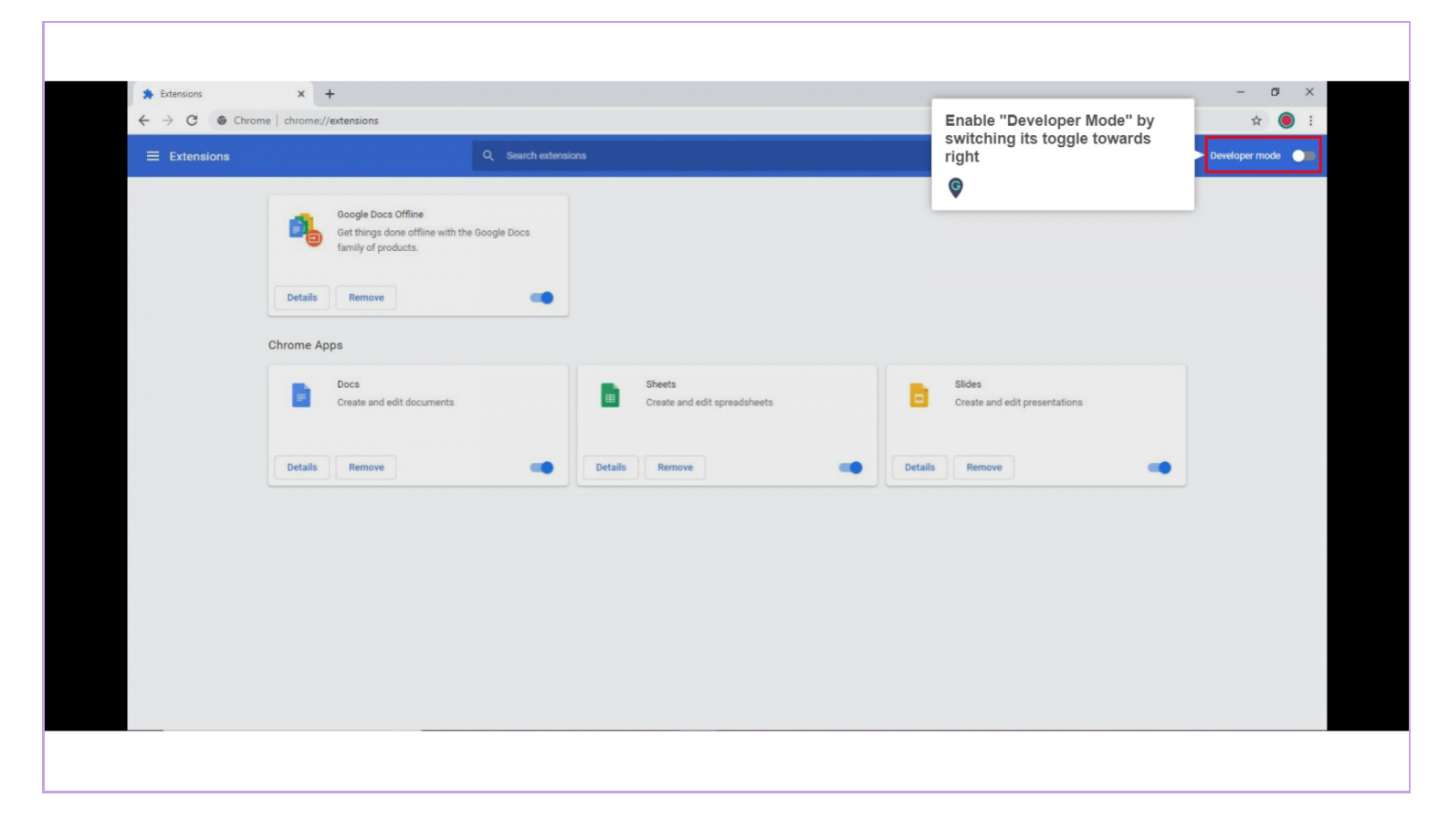

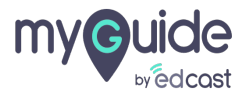

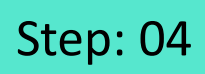

Г

Click the "Load unpacked" button and select the extension directory

| <ul> <li>★ Extensions</li> <li>★ → C</li></ul> | × +                                                                                                    |                                                                                                    | - ¤ ×<br>\$ :  |
|------------------------------------------------|----------------------------------------------------------------------------------------------------|----------------------------------------------------------------------------------------------------|----------------|
| Extensions                                     | Click the "Load unpacked"<br>button and select the extension<br>directory<br>Construction<br>Get things done offline with the Google Docs<br>family of products.<br>ID. ghbmnnjooekpmoecnnulintidiolihkki<br>Inspect views background page (inactive)<br>Details Remove | ns                                                                                                    | Developer mode |
|                                                | Chrome Apps Docs 0.10 Create and edit documents                                                                                                    | Sheets 1.2<br>Create and edit spreadsheets Slides 0.10<br>Create and edit presentations                   |                |
|                                                | ID: aohghmighlielainnegkcijnfilokake                                                                                                    | ID: felcaaldribdhccImgdchcolpebglejap ID: aapooclogogkmnckokdopfmhonfmgoek Details Remove  Details Remove |                |
|                                                |                                                                                                    |                                                                                                    |                |

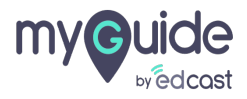

## Select the unzipped folder and click on Select button.

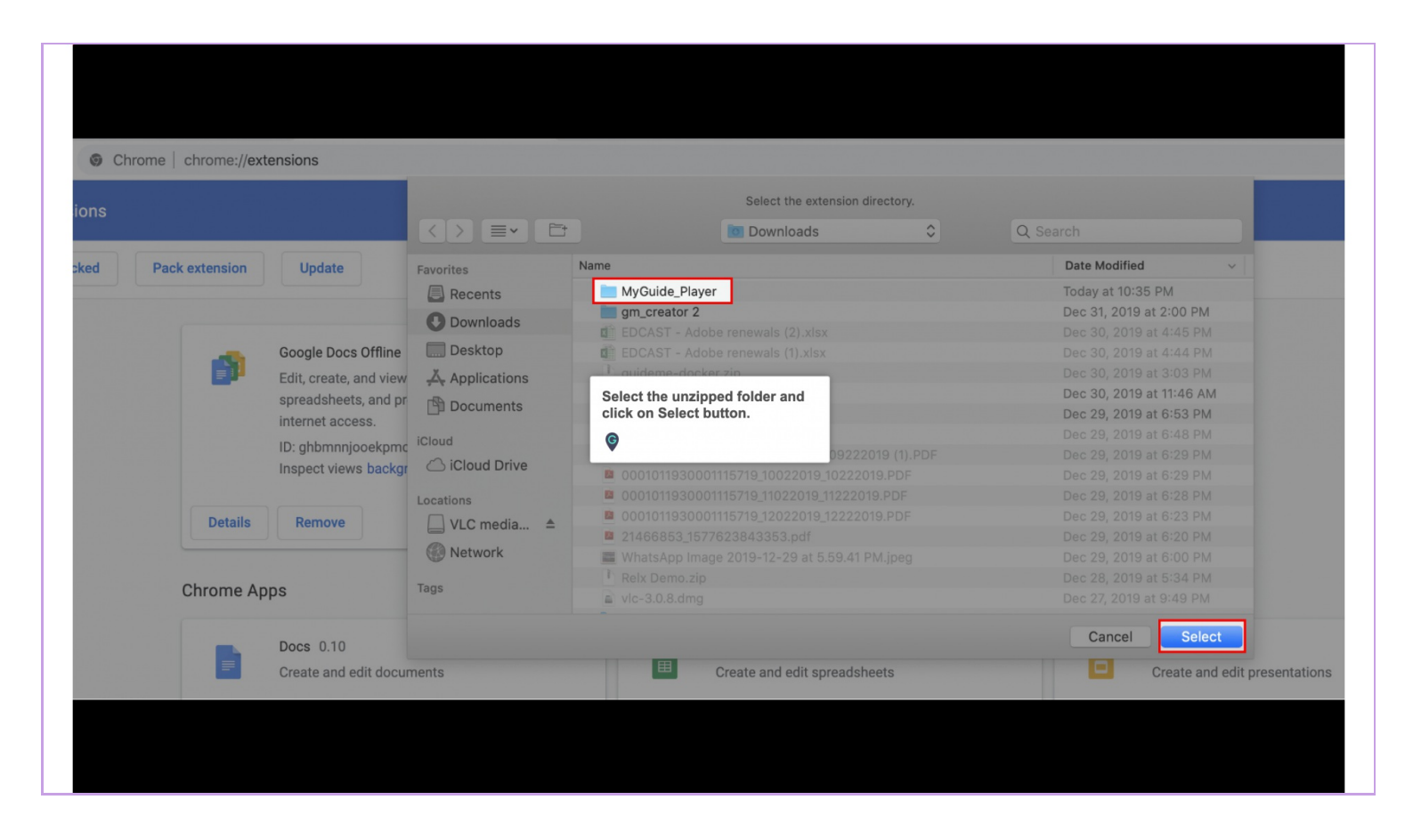

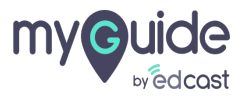

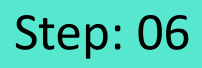

The extension has been successfully installed. A generic toolbar icon will be created for the extension. It could be a MyGuide icon or your company's logo

| ★ → C  Chr    | rome   chrome//extensions                                                                                                    | ± ₩ ∧          |
|---------------|----------------------------------------------------------------------------------------------------|----------------|
|               | Q. Search extensions                                                                                                    | Developer mode |
| Load unpacked | Pack extension Update                                                                                                    |                |
|               | EdCast MyGuide Player 2019.12.15       The extension has been successfully installed.         ID: jkbikebonocmifacediongmoccndfight Inspect views background page       The extension has been successfully installed.         Details       Remove       C         C       C       C |                |
|               | Chrome Apps                                                                                                    |                |
|               | Docs 0.10<br>Create and edit documents         Sheets 1.2<br>Create and edit spreadsheets         Sildes 0.10<br>Create and edit presentations                                                                                                    |                |
|               | ID: aohghmighlieiainnegkcijnfilokake ID: felcaaldnbdnccImgdcncolpebgiejap ID: aapocclcgogkmnckokdopfmhonfm                                                                                                    | goek           |
|               | Details Remove Details Remove Details Remove                                                                                                    |                |
|               |                                                                                                    |                |

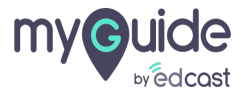

## **Thank You!**

myguide.org

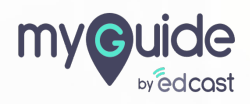